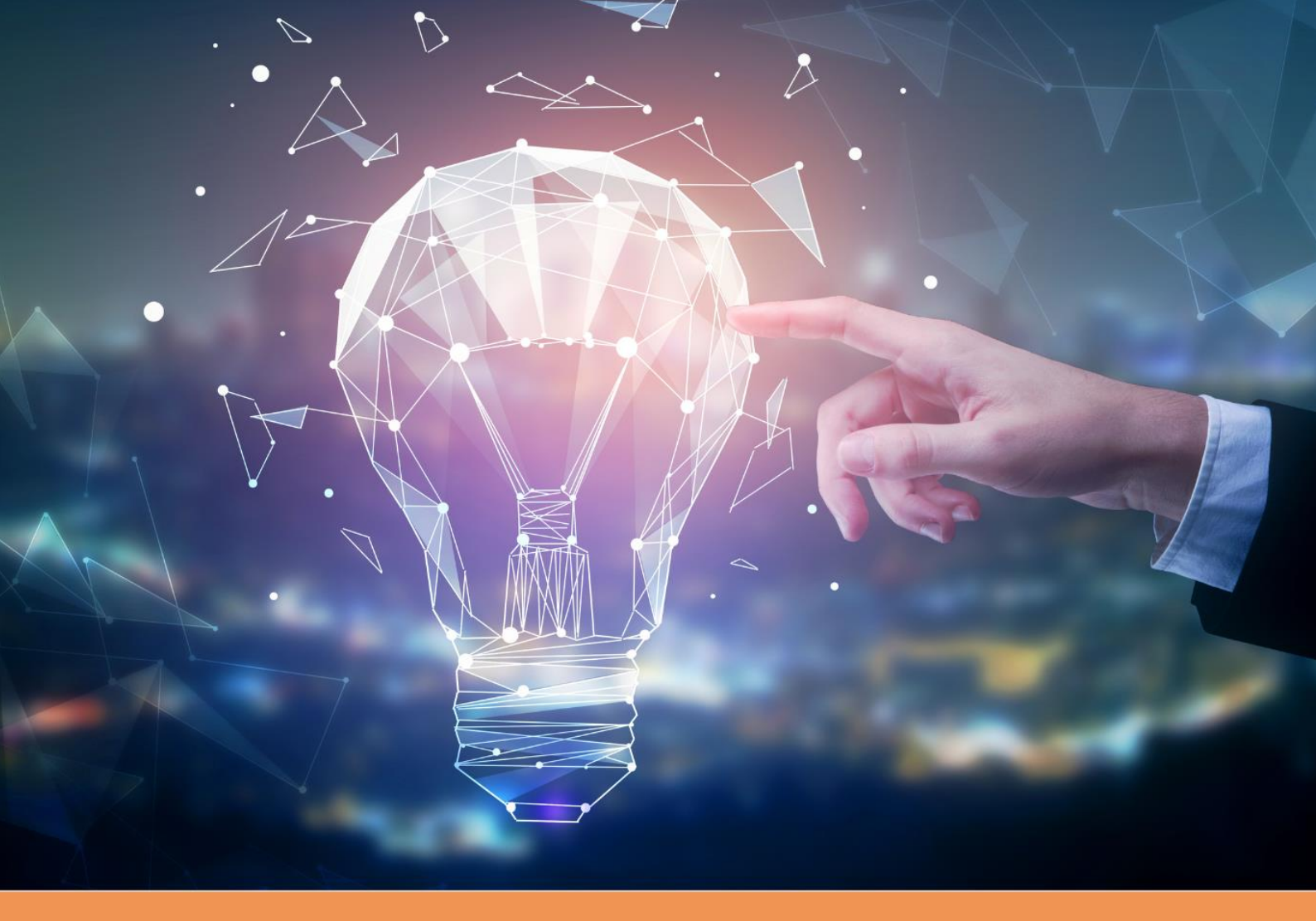

# **EXECUTIVE ACADEMY COURSES AT FIR**

Guide to applying for Executive Academy Courses at the Faculty of International Relations, Prague University of Economics and Business

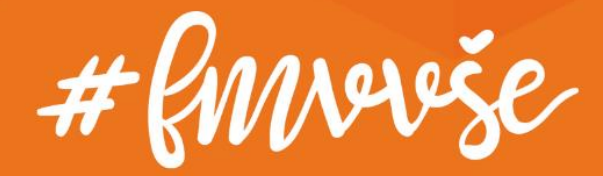

# Content

| Со                                                                                                    | ntent                   |                                                                                               |  |  |  |
|----------------------------------------------------------------------------------------------------|-------------------------|-----------------------------------------------------------------------------------------------|--|--|--|
| 1.                                                                                                    | Applie                  | cation for FIR courses filed by applicant3                                                    |  |  |  |
|                                                                                                    | 1.1.<br>have            | The applicant is not a graduate, student or employee of VŠE (does not an InSIS user account)4 |  |  |  |
|                                                                                                    | 1.2.<br>InSIS           | The applicant is a graduate, student or employee of VŠE (does have an account)11              |  |  |  |
| 2. Creation of application by administrator on behalf of applicant (who is not a gradu student or employee) |                         |                                                                                               |  |  |  |
|                                                                                                    | 2.1.                    | The course fee payment is set up in InSIS14                                                   |  |  |  |
|                                                                                                    | 2.2.                    | Payment for the course is made outside of InSIS15                                             |  |  |  |
| 3.                                                                                                    | 3. Login to VŠE systems |                                                                                               |  |  |  |
|                                                                                                    | 3.1.                    | InSIS login and password change16                                                             |  |  |  |
|                                                                                                    | 3.2.                    | Moodle login                                                                                  |  |  |  |

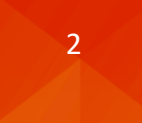

# **1. Application for FIR courses filed by applicant**

If the specific instructions for a given course do not include information on the provision of registration by FIR administration, applicant is supposed to submit an application at <a href="https://insis.vse.cz/?lang=en">https://insis.vse.cz/?lang=en</a> via the **Course on offer** portal in the Admission procedure.

| $\leftarrow$ C | 🕆 https://insis.vse.cz/?lang=en                                                                                                    |              | A» | ☆ |
|----------------|----------------------------------------------------------------------------------------------------|--------------|----|---|
| A » Int        | egrated Study Information System                                                                                                    |              |    |   |
| S              | Personal administration <ul> <li>Log in to the Personal administration of InSIS</li> <li>First log in to InSIS instructions</li> <li>System integrators</li> </ul>                                                                                         |              |    |   |
|                | Admission procedure       Admission procedure results       • Pre-enrollment confirmation for application to study.         • Courses on offer       Application to U3V                                                                                    | at VŠE       |    |   |
| i              | Information about VŠE <ul> <li>Persons at VŠE</li> <li>Validity verification of identification cards</li> <li>Departments</li> <li>Thematic search</li> <li>Identification cards in use</li> <li>Public document server</li> </ul>                         |              |    |   |
| i              | Study information         • Academic year schedule       • Study plans       • Course catalogue       • Electronic study materials       • Final theses at VŠE       • Timet         • List of approved accreditation applications       • Study financing | <u>ables</u> |    |   |

The **Currently offered courses** section lists the courses an applicant can sign up for by clicking on the **arrow** in the **Register** column.

| Courses on offer                                                                                                    |                                                                                                 |                                     |                              |                      |                  |                      |           |           |          |
|----------------------------------------------------------------------------------------------------|-------------------------------------------------------------------------------------------------|-------------------------------------|------------------------------|----------------------|------------------|----------------------|-----------|-----------|----------|
| The application shows the courses currently offered, which you can register for, and the courses that are being prepared. |                                                                                                 |                                     |                              |                      |                  |                      |           |           |          |
| Currently offered courses                                                                                                 |                                                                                                 |                                     |                              |                      |                  |                      |           |           |          |
| The following table shows a list arrow in the Register column to                                                          | of courses<br>open the e                                                                        | s available. Cli<br>enrollment forn | ick on the icon in the<br>n. | Syllabus column to v | view the details | s of the course. Cli | ck on the |           |          |
| Supervising department                                                                                                    | not er                                                                                          | ntered                              |                              | ~                    | Restrict         |                      |           |           |          |
| Name                                                                                                    |                                                                                                 | Instituto                           | Enro                         | llment               | Number           | r of students        | Svilabu   | Fee       | Register |
| Nume                                                                                                    |                                                                                                 | monute                              | since                        | until                | registered       | maximum              | Synabus   | 100       | Negister |
| PKNJ German Preparatory Co                                                                                                | PKNJ German Preparatory Course KNJ FMV 01/11/2023 00:01 12/02/2024 23:59 16 not entered 🧟 - 🔪 🔸 |                                     |                              |                      |                  |                      |           |           |          |
| PCEU EU Careers Preparation                                                                                               | 1 Course                                                                                        | KPEP FMV                            | 01/11/2023 00:00             | 12/02/2024 23:59     | 0                | not entered          | Q         | 6,000 CZK | +        |
|                                                                                                    |                                                                                                 |                                     |                              |                      |                  |                      |           |           |          |

#### Courses in preparation

The following table shows a list of future courses. Click on the icon in the Syllabus column to view the details of the course.

No courses are in preparation now.

The course offer and the subsequent **application process vary** depending on whether the **applicant is a graduate, student or employee** of the Prague University of Economics and Business (VŠE) (i.e. a registered user of the Integrated Study Information System - InSIS).

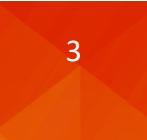

# 1.1. The applicant is not a graduate, student or employee of VŠE (does not have an InSIS user account)

If you are not a graduate, student or employee (you do not have a user account in InSIS), after entering the course (via the arrow in the Register column) you are supposed to select the **Create application** option.

| Course application                                                                                                    |                                                                                                    |  |  |  |  |  |  |  |  |
|----------------------------------------------------------------------------------------------------|----------------------------------------------------------------------------------------------------|--|--|--|--|--|--|--|--|
| The application allows you to apply for the selected course. However, prior to completing the application, you need to verify that you have not already created an account in the system. |                                                                                                    |  |  |  |  |  |  |  |  |
| Course details                                                                                                    |                                                                                                    |  |  |  |  |  |  |  |  |
| Course:<br>Department:<br>Study programme:<br>Field of study:<br>Form of study:<br>Study duration:<br>Fee:                                                                                | PCEU EU Careers Preparation Course<br>Department of Business and European Law (FMV)<br>K-FIR Courses FIR<br>K-FIR-KPP Practice courses<br>full-time<br>1<br>6,000 CZK |  |  |  |  |  |  |  |  |
| I am a user of In                                                                                                    | SIS                                                                                                    |  |  |  |  |  |  |  |  |
| I am a user of InSIS                                                                                                    | and know my login details. If you log in, your personal data will be pre-populated according to data recorded about you in InSIS.                                     |  |  |  |  |  |  |  |  |
|                                                                                                    | Log in to InSIS                                                                                                    |  |  |  |  |  |  |  |  |
| l am not a user o                                                                                                    | of InSIS                                                                                                    |  |  |  |  |  |  |  |  |
| i am a new user of In                                                                                                    | ISIS, thus I have no access to the system. In this case, you will need to till in the form on the next page. Create application                                       |  |  |  |  |  |  |  |  |

### Required fields of the application form are in yellow.

| Course application                                                                                                    |                                                                                                    |                |   |             |               |   |             |   |  |
|----------------------------------------------------------------------------------------------------|----------------------------------------------------------------------------------------------------|----------------|---|-------------|---------------|---|-------------|---|--|
|                                                                                                    |                                                                                                    |                |   |             |               |   |             |   |  |
| The application allows you to apply for the selected course. After filling in all the required information and logging in, your application will be<br>sent for approval. As soon as you have been filed a study at the study programme, you will be sent your credentials to access the<br>information system. |                                                                                                    |                |   |             |               |   |             |   |  |
| Course details                                                                                                    |                                                                                                    |                |   |             |               |   |             |   |  |
| Course:<br>Department:<br>Study programme:<br>Field of study:<br>Form of study:<br>Study duration:<br>Fee:                                                                                                    | Course:     PCEU EU Careers Preparation Course       Department:     Department of Business and European Law (FMV)       Study program:     K-FIR Courses FIR       Field of study:     K-FIR-K/PP Practice courses       Form of study:     full-time       Study duration:     1       Fee:     6,000 CZK |                |   |             |               |   |             |   |  |
| Personal data                                                                                                    |                                                                                                    |                |   |             |               |   |             |   |  |
| Degree before the r                                                                                                    | name                                                                                                    | Ing.           |   | <b>~</b> .  | - not entered | ~ | not entered | ~ |  |
| Name                                                                                                    |                                                                                                    | Jan            |   |             |               |   |             |   |  |
| Surname                                                                                                    |                                                                                                    | Test           |   |             |               |   |             |   |  |
| Degree behind the name                                                                                                    |                                                                                                    | not entered    | ~ | not entered | ~             |   |             |   |  |
|                                                                                                    |                                                                                                    |                |   |             |               |   |             |   |  |
| State citizenship                                                                                                    |                                                                                                    | Czech Republic |   |             | ~             |   |             |   |  |
| Birth certificate num                                                                                                    | nber is known (exists)                                                                                                    | 🗿 yes 🔵 no     |   |             |               |   |             |   |  |
| Birth certificate number                                                                                                    |                                                                                                    | 9201018024     |   |             |               |   |             |   |  |

In the case of the birth certificate number, you can alternatively fill in the date of birth.

 Birth certificate number is known (exists)
 yes
 no

 Date of birth
 01/01/1992
 11/01/1992

 Sex
 o male
 female

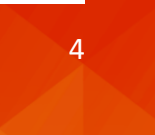

The following are the contact details, of which the email address must be verified before sending the request, and the contact address where the city must be found based on the postcode entered.

| E-mail                                                     |                                                                                                    | xprod25@insis.vse.cz |        |           | erify e-mail address |        |  |  |  |
|------------------------------------------------------------|----------------------------------------------------------------------------------------------------|----------------------|--------|-----------|----------------------|--------|--|--|--|
| Phone                                                      |                                                                                                    | +420777666555        |        |           |                      |        |  |  |  |
| Contact addre                                              | \$\$\$                                                                                                    |                      |        |           |                      |        |  |  |  |
| When you to<br>options, cho<br>number in to<br>to address. | When you type in post code, click on the Search button to find the corresponding town and part of town. If there are more<br>options, choose the relevant one. If the search gives no result for your country, type in the town manually. Type the house<br>number in the Number box. Do not type in a number in the Street box. Use the Note box to type in additional information related<br>to address. |                      |        |           |                      |        |  |  |  |
| Street                                                     | W. Churchill sq.                                                                                                    | Number               | 1938/4 | Post code | 13067                | Search |  |  |  |
| Town                                                       | Praha (P.O.Box)                                                                                                    |                      |        |           |                      |        |  |  |  |
| Country                                                    | Czech Republic                                                                                                    |                      | ~      |           |                      |        |  |  |  |
| Note                                                       |                                                                                                    |                      |        |           |                      |        |  |  |  |
|                                                            |                                                                                                    |                      |        |           |                      |        |  |  |  |
| Billing data                                               |                                                                                                    |                      |        |           |                      |        |  |  |  |
| Enter your billing data 🔷 yes 🔹 o no                       |                                                                                                    |                      |        |           |                      |        |  |  |  |

The verification email with a link to confirm the correctness of the entered email address:

| Hello,                                                                                                    |
|----------------------------------------------------------------------------------------------------|
| your email address xprod25@insis.vse.cz has been used within the agenda Course application of Integrated Study<br>Information System.                                                                                             |
| If you have worked with this agenda and entered your email address, please confirm its correctness at the following link:<br>https://insis-test.vse.cz/system/confirm_email.pl?lang=en;token=ca95b3e2-be0f-11ee-bd0e-90e136ac9513 |
|                                                                                                    |
| This message was automatically generated by Integrated Study information System. Please do not reply.                                                                                                    |
|                                                                                                    |

After confirming the correctness by clicking on **the link in the message received**, the email address provided in the application will be displayed as successfully verified.

| E-mail | xprod25@insis.vse.cz | This e-mail address is successfully verified. |
|--------|----------------------|-----------------------------------------------|
| Phone  | +420777666555        |                                               |

If you need a tax document (invoice), you can also enter billing data by selecting from the companies previously listed or by entering new billing details.

| Billing data                                                                                                    |                                         |  |  |  |  |  |  |  |
|----------------------------------------------------------------------------------------------------|-----------------------------------------|--|--|--|--|--|--|--|
| Enter your billing data 🧿 yes i no                                                                                                    |                                         |  |  |  |  |  |  |  |
| First of all, try to search for the company in the given list of companies. If the company is not on the list, fill in the form with new invoice data.                                                                                                    |                                         |  |  |  |  |  |  |  |
| Select company not er                                                                                                    | ntered V                                |  |  |  |  |  |  |  |
| Company name                                                                                                    |                                         |  |  |  |  |  |  |  |
| Company ID                                                                                                    |                                         |  |  |  |  |  |  |  |
| Tax Identification Number                                                                                                    |                                         |  |  |  |  |  |  |  |
| When you type in post code, click on the Search button to find the corresponding town and part of town. If there are more options, choose the<br>relevant one. If the search gives no result for your country, type in the town manually. Type the house number in the Number box. Do not type in<br>a number in the Street box. Use the Note box to type in additional information related to address. |                                         |  |  |  |  |  |  |  |
| Street                                                                                                    | Number         Post code         Search |  |  |  |  |  |  |  |
| Town                                                                                                    |                                         |  |  |  |  |  |  |  |
| Country                                                                                                    | Czech Republic 🗸                        |  |  |  |  |  |  |  |
| Note                                                                                                    |                                         |  |  |  |  |  |  |  |

### ATTENTION!

If you need invoice, fill out the billing details, pay the course fee and wait for the course administrator to issue all the documents in bulk after the registration closes. If you need invoice sooner, please inform the contact person. After submitting your application by clicking on the **Sign up for a course** button, a confirmation of your application and a prompt for online payment will appear.

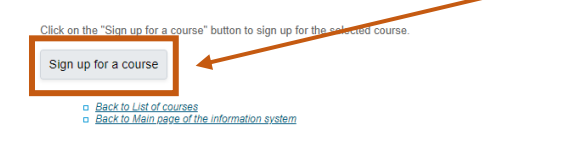

### A confirmation email is generated automatically by the system.

| Dear applicant,                                                                                                    |                                                                                  |  |  |  |  |
|----------------------------------------------------------------------------------------------------|----------------------------------------------------------------------------------|--|--|--|--|
| this e-mail is to confirm that your application to the course EU Careers December 2023 as duly submitted.                                                                                                    | s Preparation Course has been accepted on 28                                     |  |  |  |  |
| For more information, including the current application status, go to:<br>https://insis-test.vse.cz/kurzy/kurz_prihlaska.pl?kurz=193078;applicatio<br>X4UKX5HQ4N78GDKB510QU108840TJ2ZKKBV22L5NC1SLOGG3P                                                                                                    | gn=31306;token=TSV3XCTIUQGE3PDSVT06W4EP6<br>830Q2UDJPU0648EJ2G4F48CTPS;lang=en   |  |  |  |  |
| This message was automatically generated by Integrated Study Information                                                                                                    | ation System. Please do not reply.                                               |  |  |  |  |
| Course application                                                                                                    |                                                                                  |  |  |  |  |
| The application displays the status of the course application.                                                                                                    |                                                                                  |  |  |  |  |
| Course details                                                                                                    |                                                                                  |  |  |  |  |
| Course:       PCEU EU Careers Preparation Course         Department:       Department of Business and European Law (FMV)         Study programme:       K-FIR Courses FIR         Field of study:       K-FIR-KPP Practice courses         Form of study:       full-time         Study duration:       1         Fee:       6,000 CZK |                                                                                  |  |  |  |  |
| Application's state of progress                                                                                                    |                                                                                  |  |  |  |  |
| Application was successfully submitted. Confirmation has been sent to                                                                                                    | o e-mail address <u>xprod25@insis.vse.cz</u> .                                   |  |  |  |  |
| To complete the application you need to meet the following conditions.                                                                                                    |                                                                                  |  |  |  |  |
| Payment of the course fee                                                                                                    |                                                                                  |  |  |  |  |
| Online payment                                                                                                    |                                                                                  |  |  |  |  |
| Click on the Online payment button to be transferred to a payment gate address<br>Once the transaction has been successfully performed, you will be re-directed be                                                                                                    | s. You will be asked to fill in your payment card information. ack to this page. |  |  |  |  |
| Materia Materia<br>Online payment                                                                                                    |                                                                                  |  |  |  |  |

Wire transfer

Payment by bank transfer is not possible for this course.

Payment information

Display: @ Partner @ Message @ Note 1 @ Note 2 @ Syst. description @ Recipient's account @ Changed. Changed by

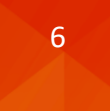

You can pay the course fee by clicking on the **Online payment** link. You will then be presented with a standard payment gateway prompting you to enter your card details.

| (3) globalpayment    | S ČESKÁ   |  |
|----------------------|-----------|--|
| E Select the payment | nt method |  |
| Card information     |           |  |
| 1234 1234 1234 1234  | VISA D    |  |
| MM / YY              | cvc 💿     |  |
| Pay 6,000.00         | ) CZK     |  |

You will be notified of the successful payment when you are redirected back to InSIS.

| Course application                                                                                                    |          |                 |                |         |            |          |          |  |
|----------------------------------------------------------------------------------------------------|----------|-----------------|----------------|---------|------------|----------|----------|--|
| The application displays the status of the course application.                                                                                                    |          |                 |                |         |            |          |          |  |
| On-line payment was successful.         Course details         Course:       PCEU EU Careers Preparation Course         Department:       Department of Business and European Law (FMV)         Study programme:       K-FIR Courses FIR         Field of study:       K-FIR-KPP Practice courses         Form of study:       full-time         Study duration:       1         Fee:       6,000 CZK |          |                 |                |         |            |          |          |  |
| Application's state of p                                                                                                    | orogress |                 |                |         |            |          |          |  |
| Application is compete and enrollment to the course has been made.                                                                                                    |          |                 |                |         |            |          |          |  |
| The login details to Integrated Study Information System have been sent to the email <u>xprod25@insis.vse.cz</u> .                                                                                                    |          |                 |                |         |            |          |          |  |
| Payment information Display: Partner Message Note 1 Note 2 Syst. description Recipient's account Changed by                                                                                                    |          |                 |                |         |            |          |          |  |
| Date of transfer                                                                                                    | Sum      | Variable symbol | Account number | Changed | Changed by | Document | Matching |  |

### And also informed by email.

6,000 CZK

2

28/12/2023

| Dear applicant,                                                                                                    |
|----------------------------------------------------------------------------------------------------|
| this e-mail is to confirm that the payment for the course EU Careers Preparation Course has been made on 28 December 2023.                                                                                                    |
| For more information, including the current application status, go to:<br><u>https://insis-test.vse.cz/kurzy/kurz_prihlaska.pl?kurz=193078;application=31306;token=TSV3XCTIUQGE3PDSVT06W4EP6</u><br><u>X4UKX5HQ4N78GDKB510QU108840TJ2ZKKBV22L5NC1SLOGG3PB30Q2UDJPU0648EJ2G4F48CTPS;lang=en</u> |
| This message was automatically generated by Integrated Study Information System. Please do not reply.                                                                                                    |

28/12/2023

pay gateway

405607\*\*\*\*\*0008

At the same time, you will receive an email confirming that your application has been approved and your login details for InSIS Personal Administration and other VŠE systems (including Moodle, see part three of this guide).

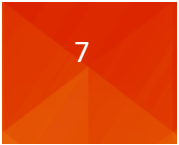

Directive

course PCEU

Sum 6,000 CZK

| Dear applicant,                                                                                                    |
|----------------------------------------------------------------------------------------------------|
| your application to the course EU Careers Preparation Course has been approved.                                                                                |
| The following credentials have been generated for you in order to log in to the Integrated Study Information System:                                           |
| User name: tesj09<br>Password: Fun.zag.jyn.vyz                                                                                                    |
| For more information log in and go to My College application in the Student's portal:<br>https://insis-test.vse.cz/auth/student/moje_studium.pl?studium=245405 |
| This message was automatically generated by Integrated Study Information System. Please do not reply.                                                          |
| If the payment is not made successfully, a notification is sent to the entered email addres                                                                    |

with a link to the course registration portal to complete the course fee payment process.

| Dear applicant,                                                                                                    |
|----------------------------------------------------------------------------------------------------|
| all conditions for approval of the application for the EU Careers Preparation Course course have still not been met.                                                                                                    |
| Unfulfilled conditions:                                                                                                    |
| - The course fee has not been paid.                                                                                                    |
| For more information, including the current application status, go to:<br><u>https://insis-test.vse.cz/kurzy/kurz_prihlaska.pl?kurz=193078;application=31302;token=IA3CCIFL7GJL6ZY15A4Q8ZWD1</u><br><u>LWSBY2LKRYD3Y3B9F19KV5G85VM6H2Z8OJR26KMAL11YX9D3Z5KUU2F7M0G06DUIJ23W0ZHCRBK;lang=en</u> |
| This message was automatically generated by Integrated Study Information System. Please do not reply.                                                                                                    |

The process of applying for a course described above corresponds to a situation where the applicant does not have a user account in InSIS and at the same time the course application is not subject to mandatory approval by the course administrator.

## Course with mandatory (manual) approval of applicants

The application process for a course with mandatory approval of applicants before the application is completed is different from the moment of payment of the course fee. Once the fee is paid, the application is marked as successfully submitted and pending approval.

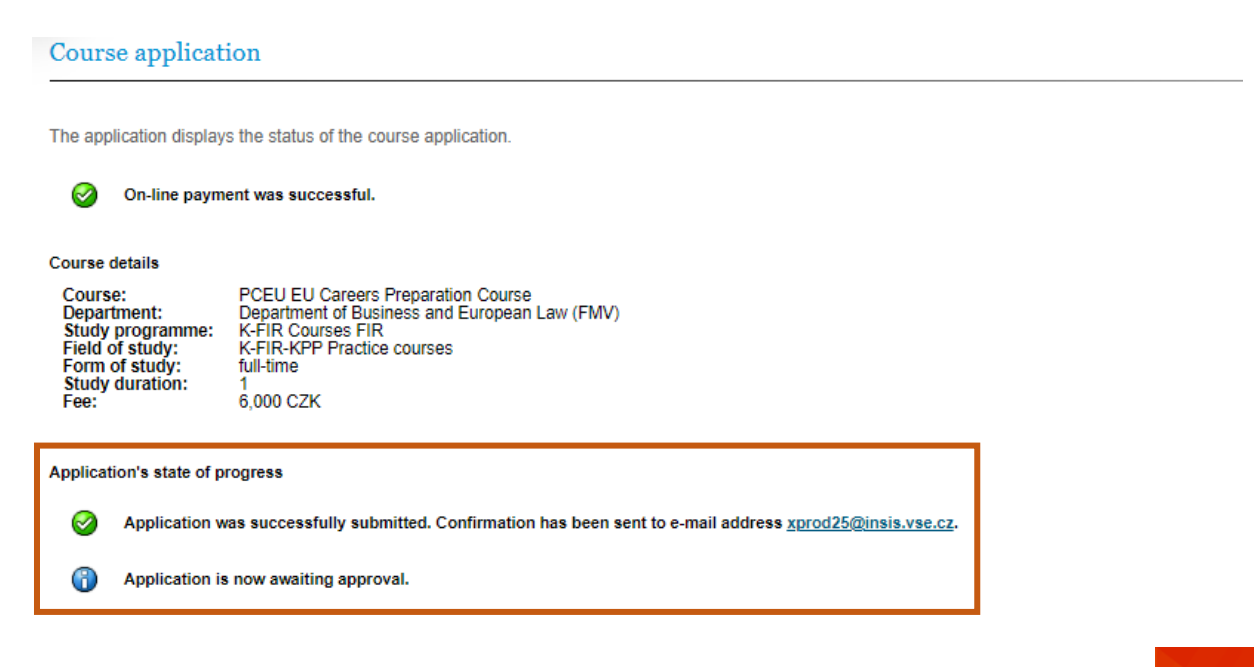

### At the same time, the system sends an email confirming the submission of the application.

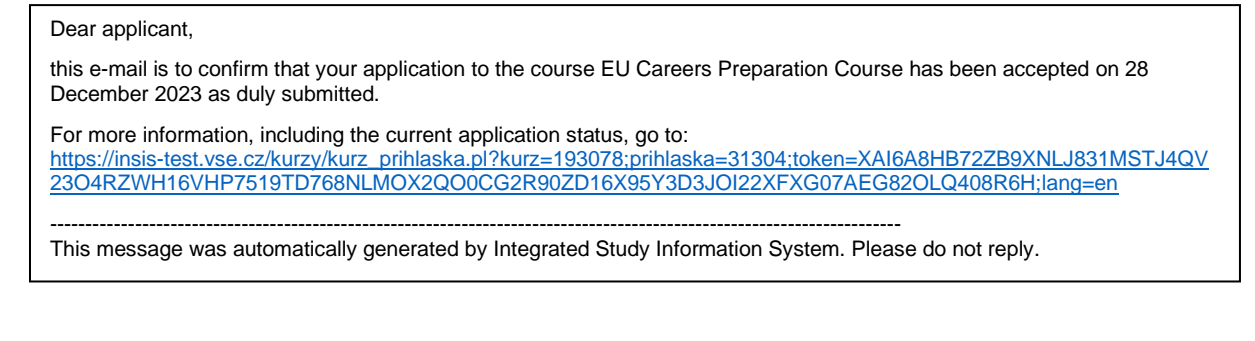

### And a confirmation of the course fee payment.

#### Dear applicant,

this e-mail is to confirm that the payment for the course EU Careers Preparation Course has been made on 28 December 2023.

For more information, including the current application status, go to: https://insis-test.vse.cz/kurzy/kurz\_prihlaska.pl?kurz=193078;prihlaska=31304;token=XAI6A8HB72ZB9XNLJ831MSTJ4QV 2304RZWH16VHP7519TD768NLMOX2Q00CG2R90ZD16X95Y3D3JOI22XFXG07AEG82OLQ408R6H;lang=en

This message was automatically generated by Integrated Study Information System. Please do not reply.

In this case, an action of a course administrator (administration or guarantor) is required to complete the application as they can approve or reject the application.

### **Approval**

Upon approval, an email is generated confirming the approval of the application and login details.

The application status available in InSIS by clicking on the link included in the email is marked complete then.

#### **Course** application

The application displays the status of the course application.

6,000 CZK

2

#### Course details

| Course:          | PCEU EU Careers Preparation Course            |
|------------------|-----------------------------------------------|
| Department:      | Department of Business and European Law (FMV) |
| Study programme: | K-FIR Courses FIR                             |
| Field of study:  | K-FIR-KPP Practice courses                    |
| Form of study:   | full-time                                     |
| Study duration:  | 1                                             |
| Fee:             | 6,000 CZK                                     |

| Application's state of progress |                                                                                                    |  |  |  |
|---------------------------------|----------------------------------------------------------------------------------------------------|--|--|--|
| 0                               | Application is compete and enrollment to the course has been made.                                                 |  |  |  |
| 1                               | The login details to Integrated Study Information System have been sent to the email <u>xprod25@insis.vse.cz</u> . |  |  |  |
| Payment                         | information                                                                                                    |  |  |  |

| Display | r: 🥑 <u>Partner</u> | Message | Note 1        | Note 2 | Syst. description | n 🥏 <u>Recipien</u> | <u>it's account</u> 🥑 | Changed, Chang | <u>ged by</u> |     |       |
|---------|---------------------|---------|---------------|--------|-------------------|---------------------|-----------------------|----------------|---------------|-----|-------|
| Date    | of transfer         | Sum     | Variable symt | bol A  | Account number    | Changed             | Changed by            | Document       |               | Mat | ching |

405607\*\*\*\*\*0008

#### Rejection

28/12/2023

If the application is rejected, the system will generate a message informing the applicant of rejection by the course administrator (administration, guarantor).

28/12/2023

pay gateway

Directive

course PCEU

Sum

6,000 CZK

The application status in InSIS which is referenced in the message received is also updated.

#### Course application

The application displays the status of the course application.

#### Course details

| Course:          | PCEU EU Careers Preparation Course            |
|------------------|-----------------------------------------------|
| Department:      | Department of Business and European Law (FMV) |
| Study programme: | K-FIR Courses FIR                             |
| Field of study:  | K-FIR-KPP Practice courses                    |
| Form of study:   | full-time                                     |
| Study duration:  | 1                                             |
| Fee:             | 6,000 CZK                                     |

Application's state of progress

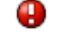

0

The application was rejected by the course administrator.

If a fee has been paid, the amount paid will be refunded. Should this not be the case, please contact study Department.

Should you pay the course fee and your application is subsequently rejected, the fee will be refunded to the credit or debit card used to make the payment. Should this not be the case, please contact the study department at the link provided or the contact person for the course.

# 1.2. The applicant is a graduate, student or employee of VŠE (does have an InSIS account)

In case you are a graduate, student or employee of VŠE, or respectively you know your user name and password to InSIS, you can select the option **Log in to InSIS** in the course application form (accessible from <u>https://insis.vse.cz/?lang=en</u> via the portal Courses on offer and the option Register for any of the currently offered courses).

| Course applicat                                                                                            | on                                                                                                    |                    |
|----------------------------------------------------------------------------------------------------|----------------------------------------------------------------------------------------------------|--------------------|
| The application allows not already created an                                                              | you to apply for the selected course. However, prior to completing the application, you need to verify that you have<br>account in the system.                   |                    |
| Course details                                                                                             |                                                                                                    |                    |
| Course:<br>Department:<br>Study programme:<br>Field of study:<br>Form of study:<br>Study duration:<br>Fee: | PCEU EU Careers Preparation Course<br>Department of Business and European Law (FMV)<br>K-FIR Courses FIR<br>K-FIR-KPP Practice courses<br>full-time<br>6,000 CZK |                    |
| I am a user of In                                                                                          | SIS and know my login details. If you log in, your personal data will be pre-populated according to data recorded about you in InSIS.                            | Log in to InSIS    |
| i am not a user of in a new user of in                                                                     | of InSIS<br>SIS, thus I have no access to the system. In this case, you will need to fill in the form on the next page.                                          |                    |
|                                                                                                    |                                                                                                    | Create application |

#### Log in to system

On this page you can log in Integrated Study Information System. You use an assigned user name and a password. The password distinguishes upper case and low case letters. At the same time you can select after which period of inactivity the system logs you out.

If you fail to log in or do not know the above mentioned information, please contact the <u>Helpdesk VŠE</u>.

#### If you are an applicant, use the application: Log in to study applications system

| User name      | xprod25                                            |  |
|----------------|----------------------------------------------------|--|
| Password ····· |                                                    |  |
|                | Log in                                             |  |
| Lo             | g out after 1 day of inactivity ( <u>change</u> ). |  |
|                | or log in with                                     |  |
|                | Microsoft 365 account (VŠE)                        |  |

Tip: A common problem is the Caps Lock key switched on/off or the keyboard set to a different language. You forgot your password and you have already set data for password restoration? Password reset available <u>here</u>. See application <u>First log in to InSIS instructions</u> to view more details about log in. You will then be redirected to the InSIS login portal, which requires user name (without @vse.cz) and password you normally use to log in to InSIS or university Microsoft 365 applications. If you do not remember your password, please contact the FIR system integrator, Mr. Dominik Proch (dominik.proch@vse.cz).

The data in the application form is pre-filled according to the user account in InSIS, only the phone number and, if a tax document (invoice) is required, the billing data are to be entered. After clicking on the **Sign up for the course** button, you will be redirected to the course application payment and through the option **Online payment** to the payment gateway. Payment of the course fee and the following procedures are identical to those described in section 1.1.

### Course application

The application allows you to apply for the selected course. After filling in all the required information and logging in, your application will be sent for approval. As soon as you have been set up a study at the selected study programme, you will be able to display it in the Student's Portal in application My College.

#### Course details

| Course:          | PCEU EU Careers Preparation Course            |
|------------------|-----------------------------------------------|
| Department:      | Department of Business and European Law (FMV) |
| Study programme: | K-FIR Courses FIR                             |
| Field of study:  | K-FIR-KPP Practice courses                    |
| Form of study:   | full-time                                     |
| Study duration:  | 1                                             |
| Fee:             | 6 000 CZK                                     |
| Study programme: | K-FIR Courses FIR                             |
| Field of study:  | K-FIR-KPP Practice courses                    |
| Form of study:   | full-time                                     |
| Study duration:  | 1                                             |
| Fee:             | 6,000 CZK                                     |

#### Personal data

| Surname, Name:            |
|---------------------------|
| State citizenship:        |
| Birth certificate number: |
| Sex:                      |
| E-mail:                   |
| Contact address:          |

Proch Dominik, Ing., Ph.D. Czech Republic male dominik.proch@vse.cz

Phone

Billing data

Enter your billing data 🛛 yes O no

Click on the "Sign up for a course" button to sign up for the selected course.

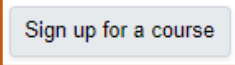

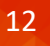

# 2. Creation of application by administrator on behalf of applicant (who is not a graduate, student or employee)

Some FIR courses may have specific arrangements for the application process. These are, for example, courses in cooperation with another higher education institution, in cooperation with the business sector, or generally courses for which the selection procedure is different from the standard procedure described above.

In these cases, the application, which is the basis for a user account in VŠE systems, is created by the course administrator. The structure of the application form is identical to the one submitted directly by the applicant. It is therefore essential that the mandatory information about the applicant is available to the administrator. After the application is created by the administrator (FIR administration), the applicant receives an email inviting them to verify their email address.

| Hello,                                                                                                    |
|----------------------------------------------------------------------------------------------------|
| your email address xprod25@insis.vse.cz has been used within the agenda Course application of Integrated Study<br>Information System.                                                                                                    |
| If you have worked with this agenda and entered your email address, please confirm its correctness at the following link:<br><u>https://insis-test.vse.cz/system/confirm_email.pl?lang=en;token=ca95b3e2-be0f-11ee-bd0e-90e136ac9513</u> |
|                                                                                                    |
| This message was automatically generated by integrated Study information System. Please do not reply.                                                                                                    |
|                                                                                                    |

After clicking on the link, the applicant is redirected to InSIS, where a confirmation of email address verification is displayed.

#### Confirmation of e-mail address

This e-mail address has been verified, you can continue working in the original agenda of the information system.

### The system then generates a message confirming the submission of the application.

#### Dear applicant,

\_\_\_\_\_

this e-mail is to confirm that your application to the course EU Careers Preparation Course has been accepted on 28 December 2023 as duly submitted.

For more information, including the current application status, go to: https://insis-test.vse.cz/kurzy/kurz\_prihlaska.pl?kurz=193078;prihlaska=31304;token=XAI6A8HB72ZB9XNLJ831MSTJ4QV 23O4RZWH16VHP7519TD768NLMOX2QO0CG2R90ZD16X95Y3D3JOI22XFXG07AEG82OLQ408R6H;lang=en This message was automatically generated by Integrated Study Information System. Please do not reply.

The subsequent process depends on the setting of the payment terms.

# 2.1. The course fee payment is set up in InSIS

If the course is set up for payment via InSIS, the applicant is expected to click on the link contained in the received email to enter the application and complete the application process by completing the payment as already described above.

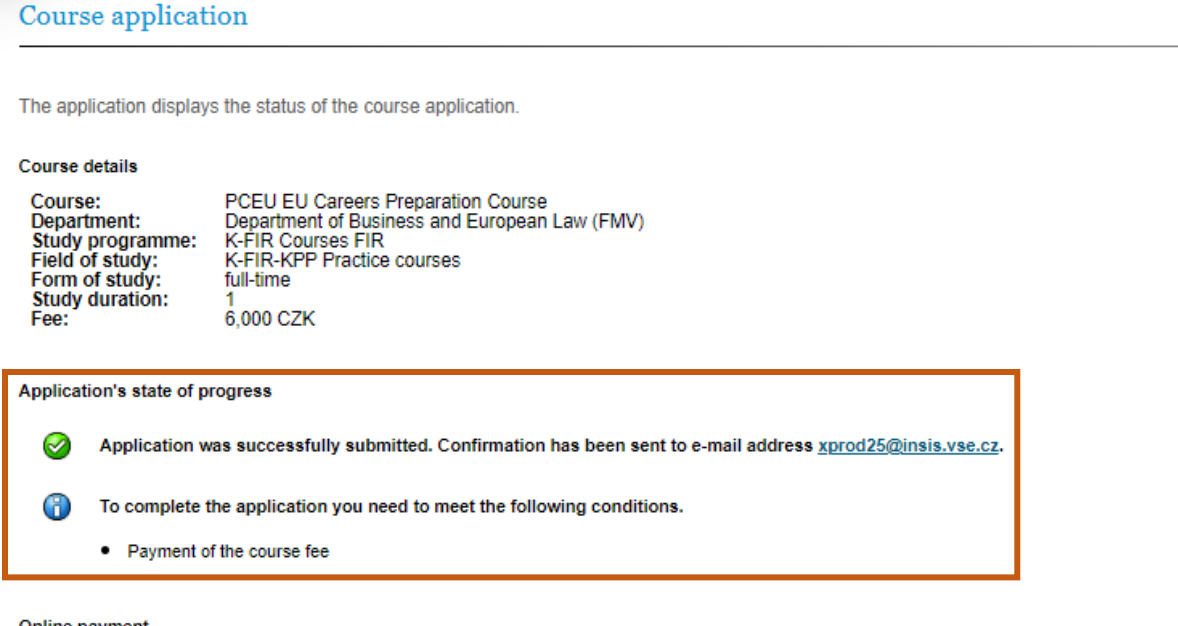

#### Online payment

Click on the Online payment button to be transferred to a payment gate address. You will be asked to fill in your payment card information. Once the transaction has been successfully performed, you will be re-directed back to this page.

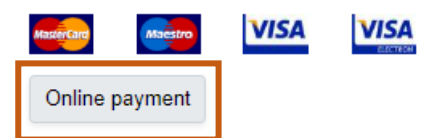

Upon successful payment (and approval of the application, if required), email messages confirming payment of the course fee and approval of the application, along with login details, are generated.

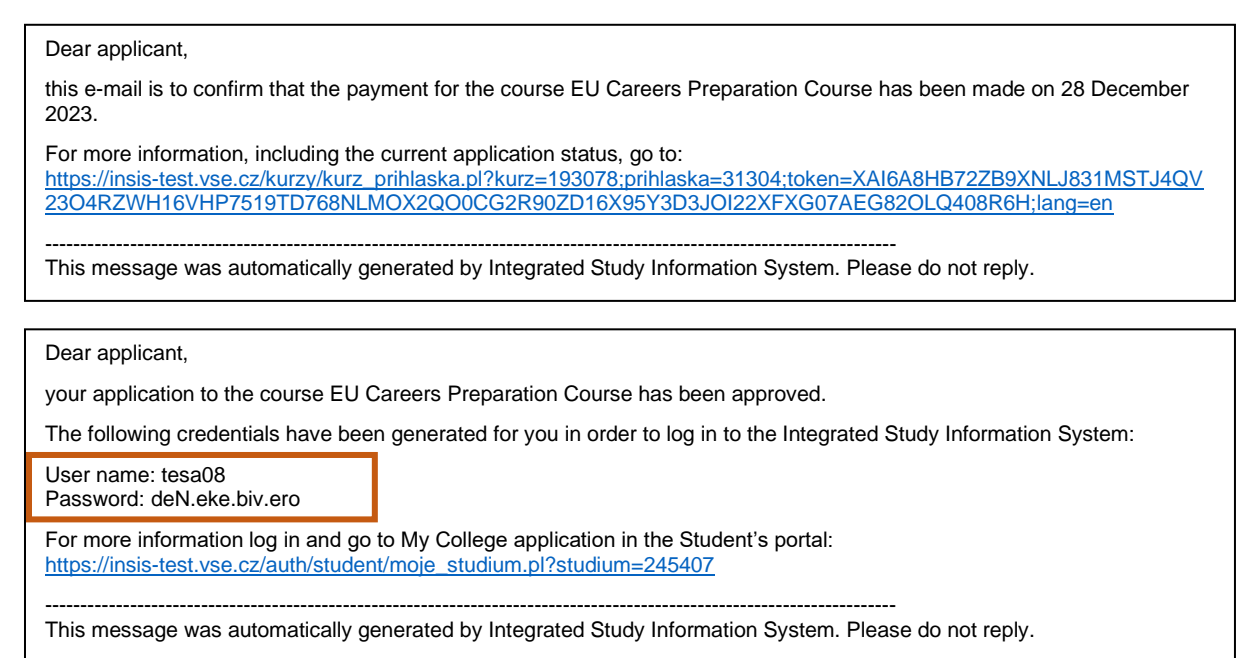

# 2.2. Payment for the course is made outside of InSIS

In the event that the course instructions stipulate the payment of the course fee outside of InSIS, the course is set without a fee, which is therefore not displayed in the Courses on offer section or is displayed there as zero.

| Courses on offer                                                                                                    |       |           |                  |                  |                      |                          |          |           |          |
|----------------------------------------------------------------------------------------------------|-------|-----------|------------------|------------------|----------------------|--------------------------|----------|-----------|----------|
| The application shows the courses currently offered, which you can register for, and the courses that are being prepared. If you are already a system user, <u>please log in</u> , this may expand the course offers.                     |       |           |                  |                  |                      |                          |          |           |          |
| Currently offered courses<br>The following table shows a list of courses available. Click on the icon in the Syllabus column to view the details of the course. Click on the<br>arrow in the Register column to open the enrollment form. |       |           |                  |                  |                      |                          |          |           |          |
| Supervising department                                                                                                    | not e | ntered    |                  | ~                | Restrict             |                          |          |           |          |
| Name                                                                                                    |       | Institute | Enro             | llment<br>until  | Number<br>registered | r of students<br>maximum | Syllabus | Fee       | Register |
| PKNJ German Preparatory Co                                                                                                    | ourse | KNJ FMV   | 01/11/2023 00:01 | 12/02/2024 23:59 | 16                   | not entered              |          | -         | +        |
| PCEU EU Careers Preparation Course                                                                                                    |       | KPEP FMV  | 01/11/2023 00:00 | 12/02/2024 23:59 | 0                    | not entered              |          | 6,000 CZK | +        |
|                                                                                                    |       |           |                  |                  |                      |                          |          |           |          |

#### Courses in preparation

The following table shows a list of future courses. Click on the icon in the Syllabus column to view the details of the course.

No courses are in preparation now.

In this case, the applicant is requested to verify their email address and subsequently informed by email that the application has been submitted (by the administrator, administration). Upon approval (automatic or manual depending on the course settings), an application approval message is generated that includes login details. In this case, no further action is required on the part of the applicant to complete the application process in InSIS.

| Dear applicant,                                                                                                    |  |  |  |  |
|----------------------------------------------------------------------------------------------------|--|--|--|--|
| your application to the course EU Careers Preparation Course has been approved.                                                                                       |  |  |  |  |
| The following credentials have been generated for you in order to log in to the Integrated Study Information System:                                                  |  |  |  |  |
| User name: tesk04<br>Password: diT.zej.tyd.pem                                                                                                    |  |  |  |  |
| For more information log in and go to My College application in the Student's portal:<br><u>https://insis-test.vse.cz/auth/student/moje_studium.pl?studium=245386</u> |  |  |  |  |
| This message was automatically generated by Integrated Study Information System. Please do not reply.                                                                 |  |  |  |  |

Thus, payment of the course fee is completely excluded from the process of setting up a user account and attention should be paid to the specific payment terms introduced in the instructions for the course.

# **3. Login to VŠE systems**

# 3.1. InSIS login and password change

The password you receive when you create a new user account together with your user name is temporary. It must be changed, but not earlier than 2 days after the account is created. This can be done in InSIS at https://insis.vse.cz/?lang=en, after logging in to Personal administration (which you log in to with the received login details), in the Information System Settings - Change password section. If you cannot find the Change Password application, you can search for it using the Search function in the top right corner of the Personal Administration.

| $\leftarrow$ | С            | https://insis.vse.cz                                                                                                    |
|--------------|--------------|----------------------------------------------------------------------------------------------------|
|              | WHIVERSITY O | BNOW/CC<br>SE<br>SE<br>SE<br>SE<br>SE<br>SE<br>SE<br>SE<br>SE<br>SE                                                                                                    |
|              |              |                                                                                                    |
|              | 希 » In       | ntegrated Study Information System                                                                                                    |
|              | <u>\$</u>    | Personal administration         • Log in to the Personal administration of InSIS         • First log in to InSIS instructions         • System integrators         • Admission procedure         • E-application form to study at VŠE         • Admission procedure         • Courses on offer         • Application to U3V |
|              | i            | Information about VŠE <ul> <li>Persons at VŠE</li> <li>Validity verification of identification cards</li> <li>Departments</li> <li>Thematic search</li> <li>Identification cards in use</li> <li>Public document server</li> </ul>                                                                                          |
|              | i            | Study information         • Academic year schedule       • Study plans       • Course catalogue       • Electronic study materials       • Final theses at VŠE       • Timetables         • List of approved accreditation applications       • Study financing                                                             |
|              | US US        | Information system set-up                                                                                                    |

If you cannot find the Password change app, you can search for it using the Search function in the top-right corner of Personal administration.

| * Personal administration     |                                                                                                    | 0                                                                                                    |
|-------------------------------|----------------------------------------------------------------------------------------------------|----------------------------------------------------------------------------------------------------|
| Change of distribution server | Search for applications                                                                                                    | Search Ocen al                                                                                                    |
| Public information portal     | Dassword         Change applicant's password to register of e-applications         Password change         Security data for password restoration | information system administration         - Staff administration           · Staff administration         - Staff administration           · Decembershowith         - Exceeding administration           · Decembershowith         - Exceeding administration |
|                               | study Dep                                                                                                    |                                                                                                    |

# When changing your password, it is necessary that you **meet all the requirements** for a new password.

Password change

This application helps you to change your password. You need to type in the original password once (for safety reasons) and the new password twice (passwords do not appear). This way the number of typing errors can be reduced.

Your password can be restored without the original password by logging in the information system using the eID.

#### Safe password

Your new password must meet the requirements stated below. Suitable password contains several words, digits and special characters. Selected words should have no connection to you or to university - proper names, dates or geographical names can be easily guessed. Also avoid very simple passwords, such as successions (1234, qwerty) or simple words (password, login). Substituting characters for letters, such as @ for a, or \$ for s, doesn't make the password any stronger.

#### Password requisites

- Minimum length of password is 12 characters.
- 8 Minimum number of small letters is 1.
- Ø Minimum number of capital letters is 1.
- Minimum number of letters is 5.
- Binimum number of non-letter characters is 2.
- Maximum number of consecutive identical characters is 2
- Password must be very strong.
- The alternative to meeting the required minimum of digits, letters, etc. is a password containing at least 30 characters, including no fewer than 5 various characters.
- Number of old passwords that the new password must be different from is 10.
- Minimum number of changes compared to old password is 7.

Diacritics is prohibited (only ASCII characters are allowed).

# You can choose your own password (meeting all defined requirements), or use one of the randomly generated ones.

You can enter your own password or click and choose one of the secure system-generated passwords

fEt.yvi.edi.jen oCi.mef.nor.dow Uri.zup.aga.awu Ugy.hur.hot.byz Hev.tyc.gev.hom

| Former password   |  |
|-------------------|--|
| New password      |  |
| Controle password |  |
| Change            |  |

#### 3.2. Moodle login

You can log in to Moodle (VŠE platform providing online educational materials and interactions) at the link <u>https://moodle.vse.cz/login/index.php?lang=en</u>, by selecting **Access for VŠE users** (not Manual login) and entering the login details received (user name in the form **username@vse.cz**, where username is a combination of four to five letters and two digits).

| https://moodle.vse.cz/login/index.php?lang=en⟨=en | 日 第 9 4 日 9 9 6 4 4 4 4 4 4 4 4 4 4 4 4 4 4 4 4 4 |
|---------------------------------------------------|---------------------------------------------------|
| <b>BE MEANDONCHERA</b>                            | Login<br>Line the set of sets<br>Tarafaset        |
| VYEDKÁ<br>SKOLA EKONOMICKÁ<br>V PRAZE             | Prague University of Economics<br>and Business    |
| Sign in                                           |                                                   |
| xprod25@vse.cz                                    | Sign in                                           |
| Can't access your account?                        | xprod25@vse.cz                                    |
|                                                   |                                                   |
| Νε                                                | ext 🗌 Keep me signed in                           |
|                                                   | Sign in                                           |
| 🔍 Sign-in options                                 | Sign-in requires format username@vse.cz           |

After logging in, you will find your courses on the Dashboard. Online content may not be part of all FIR courses. Always pay attention to the instructions for the course you are enrolled in.

In case of problems with login or forgotten password, please contact FIR system integrator, Mr. Dominik Proch (<u>dominik.proch@vse.cz</u>).

# **COURSES AT FIR**

© 2024 FIR VŠE

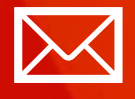

Faculty of International Relations Prague University of Economics and Business Winston Churchilla sq. 4 130 67 Prague 3

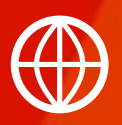

FMV.VSE.CZ FIR.VSE.CZ FACEBOOK.COM/FMVVSE INSTAGRAM.COM/FMV\_VSE